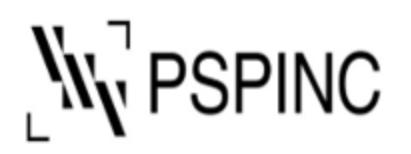

Pacific Software Publishing, Inc.

1404 140th Place NE, Bellevue, WA 98007, USA

Tel: 425-957-0808 Fax: 425-957-1188

# POP メールアカウントを Outlook 2019 に追加する方法

- 1. Outlook 2019 を開く
- 2. [ファイル] → [アカウントの追加]を選択

| G               | アカウント情報                                                                       |
|-----------------|-------------------------------------------------------------------------------|
| 俞 情報            |                                                                               |
| 開く/エクスポート<br>   | <ul> <li>IMAP/SMTP</li> <li>アカウントの追加</li> </ul>                               |
| 名前を付けて保<br>存    | アカウントの設定 このアカウントの設定を変更、または追加の接続を設定します。                                        |
| 添付27-1140保<br>存 | DOS または Android 用の Outlook アクルを入手      設定 *                                   |
| 印刷              | メールボックスの設定<br>剤除済みアイテムの完全剤除や整理を利用して、メールボックスのサイズを管理します。<br>ツール                 |
|                 | 仕分けルールと通知<br>仕分けルールと通知を使用して、受信メールメッセージを整理し、アイテムが追加、変更、または削除されたときに更新情報を受け取ります。 |

3. メールアドレスを入力

(例) example@pspinc.com

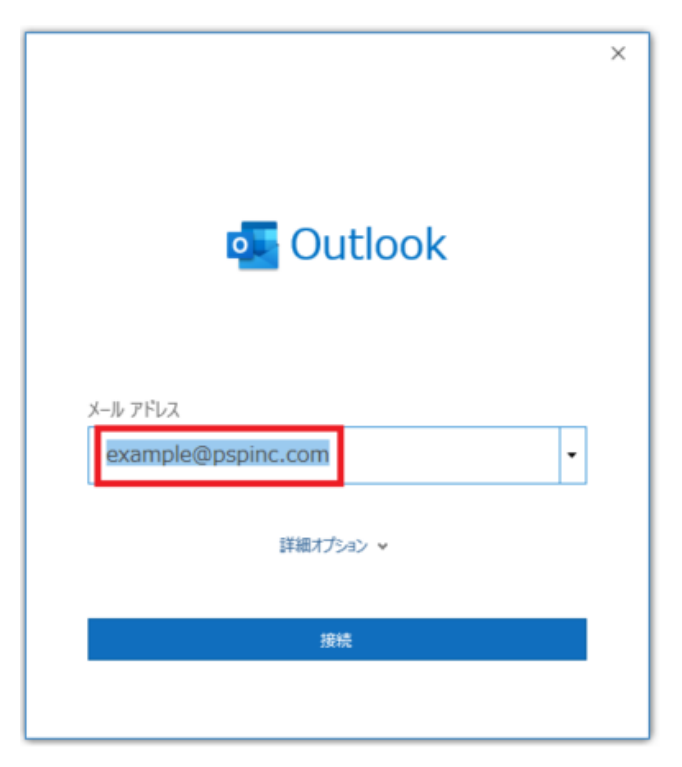

- 4. [詳細オプション]を選択
- 5. [自分で自分のアカウントを手動で設定]を選択
- 6. [**接続**]を選択

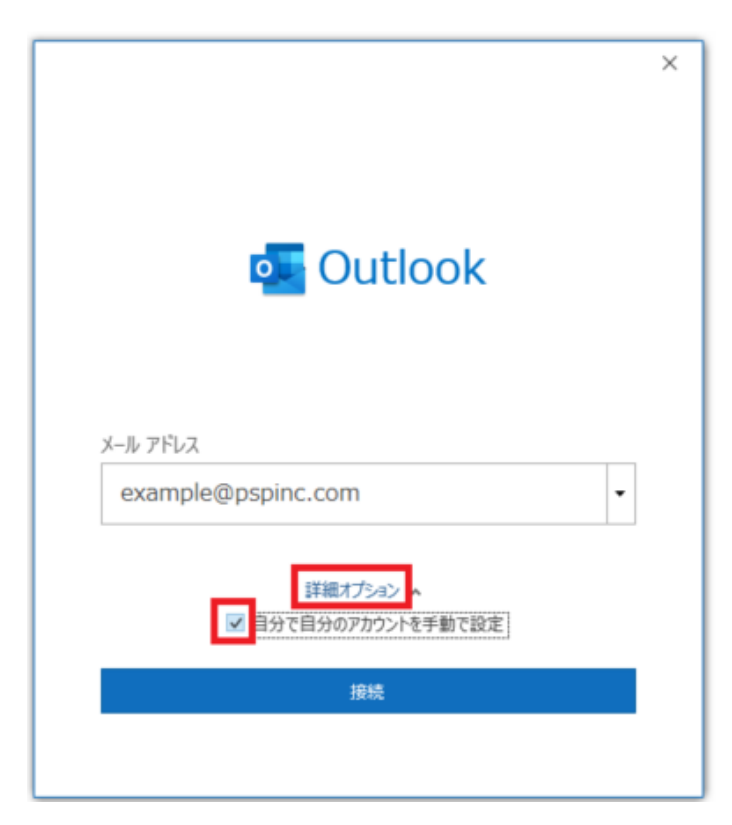

#### 7. POP を選択

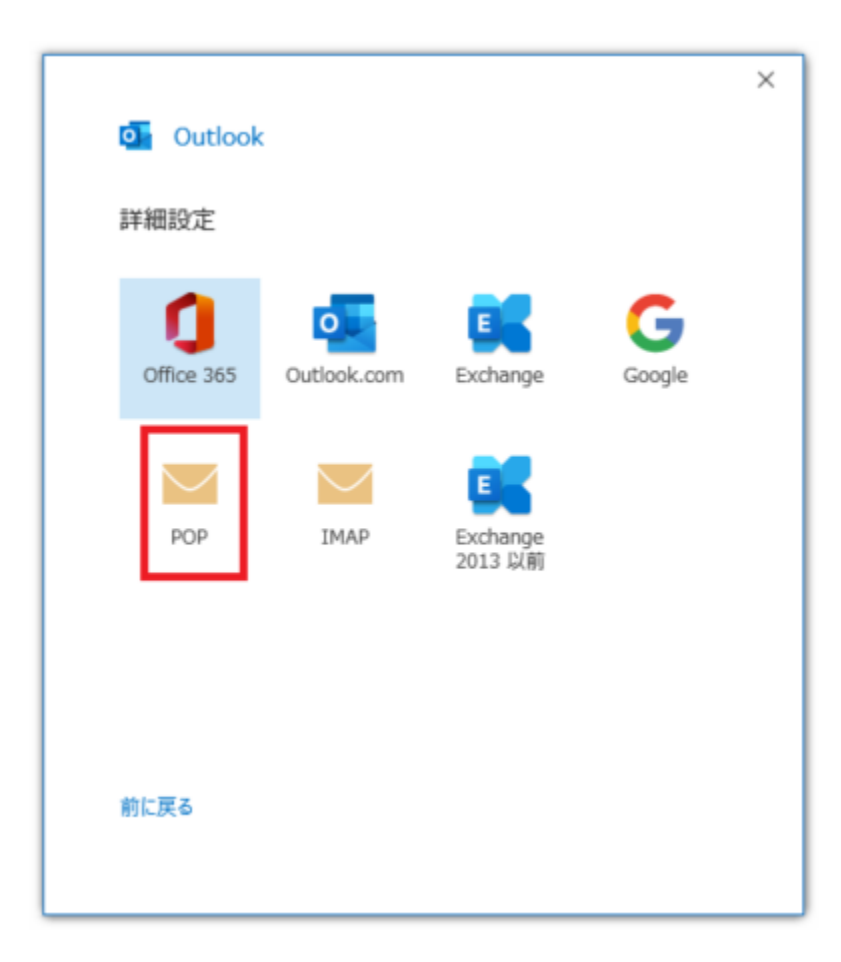

# 8. 以下の情報を入力

## 受信メール

| サーバー  | pop.dreamersi.net |
|-------|-------------------|
| ポート   | 995               |
| 暗号化方法 | SSL/TLS           |

## 送信メール

| サーバー  | smtp.dreamersi.net |
|-------|--------------------|
| ポート   | 465                |
| 暗号化方法 | SSL/TLS            |

|                                                                                                    | ×                         |
|----------------------------------------------------------------------------------------------------|---------------------------|
| POP アカウントの設定                                                                                                    |                           |
| example@pspinc.com                                                                                                  | (別のユーザー)                  |
| 受信メール<br>サーバー pop.dreamersi.net                                                                                     | ポート <u>995</u><br>私X英語    |
| □ セキュリティで保護されたパスワード認証 (SPA) で(                                                                                      | のログオンが必要                  |
| 送信メール<br>サーバー smtp.dreamersi.net<br>暗号化方法 SSL/TLS ▼<br>□ セキュリティで保護されたパスワード認証 (SPA) でん<br>メッセージ配信<br>□ 既存のデータファイルを使用 | ポート 465<br>のログオンが必要<br>参照 |
| 前に戻る                                                                                                    | 次へ                        |

9. [**次へ**]を選択

## 10. パスワードを入力

| POP アカウントの設定<br>example@pspinc.com | (別のユーザー) | × |
|------------------------------------|----------|---|
| パスワード ********                     | \$       |   |
|                                    |          |   |
|                                    |          |   |
|                                    |          |   |
| 前に戻る                               | 接続       |   |

11. **[接続]**を選択

#### 12. [完了]を選択

| Outlook                                                   |                                        |         |            |   |
|-----------------------------------------------------------|----------------------------------------|---------|------------|---|
| アカウントが正常に追加さ                                              | hました                                   |         |            |   |
| POP                                                       |                                        |         |            | 1 |
| example@p                                                 | spinc.com                              |         |            |   |
|                                                           |                                        |         |            |   |
|                                                           |                                        |         |            |   |
|                                                           |                                        |         |            |   |
|                                                           |                                        |         |            |   |
|                                                           |                                        |         |            |   |
| 別のメール アドレスを追加                                             |                                        |         |            |   |
| 別のメール アドレスを追加                                             |                                        | •       | 次^         |   |
| 別のメール アドレスを追加                                             | 洋根オプション 🔺                              | •       | 灰^         |   |
| 別のメール アドレスを追加<br>・<br>ジ 自分で自                              | ¥観オブション へ<br>1分のアカウントを手動で!             | ▼<br>段定 | 炭^         |   |
| 別のメール アドレスを追加<br>                                         | <del>詳細オプション へ</del><br> 分のアカウントを手動で!  | ▼       | 灰^         |   |
| 別のメール アドレスを追加<br>ジ<br>自分で自                                | ¥細オプション へ<br>分のアカウントを手動で!              | ▼<br>段定 | <i>太</i> へ |   |
| 別のメール アドレスを追加<br>・<br>ジ 自分で自<br>・<br>Outlook Mobile をスマート | ¥細オプション へ<br>分のアカウントを手動でき<br>フォンにも設定する | ▼       | 次^         |   |

13. アカウント追加完了後、Outlook の画面左側に新しいアカウントのメールア ドレスが追加される

設定の際にご質問等ございましたら <u>support@pspinc.com</u> もしくは 425-957-0808 (9am – 6pm PST)ま でご連絡くださいませ。